# UCS SAN故障排除

### 目錄

<u>簡介</u> <u>必要條件</u> <u>需求</u> <u>採用元件</u> <u>慣例</u> <u>疑難排解提示</u> 相關資訊

## <u>簡介</u>

本文檔為統一計算系統(UCS)SAN提供了有用的故障排除提示。

## <u>必要條件</u>

### <u>需求</u>

思科建議您瞭解UCS SAN。

### <u>採用元件</u>

本文件所述內容不限於特定軟體和硬體版本。

### <u>慣例</u>

如需文件慣例的詳細資訊,請參閱<u>思科技術提示慣例。</u>

### 疑難排解提示

#### 檢查vHBA是否具有FLOGI進入SAN交換矩陣。

 登入到UCS CLI並連線到NXOS。
# connect nxos a|b (nxos)# show npv flogi-table

| UCS-250-A                                                                                                    | UCS-250-A# connect nxos                                            |                                                                                                    |                                                                                                    |                                                                                                    |                                                                                                    |  |  |  |  |
|----------------------------------------------------------------------------------------------------|--------------------------------------------------------------------|----------------------------------------------------------------------------------------------------|----------------------------------------------------------------------------------------------------|----------------------------------------------------------------------------------------------------|----------------------------------------------------------------------------------------------------|--|--|--|--|
| Cisco Next                                                                                                    | Cisco Nexus Operating System (NX-OS) Software                      |                                                                                                    |                                                                                                    |                                                                                                    |                                                                                                    |  |  |  |  |
| TAC suppor                                                                                                    | rt: ht                                                             | ttp://www.                                                                                                    | .cisco.com/tac                                                                                                    |                                                                                                    |                                                                                                    |  |  |  |  |
| Copyright                                                                                                    | $(\mathbf{c})$ 2                                                   | 2002-2011,                                                                                                    | , Cisco Systems, Inc. Al.                                                                                                    | l rights reserved.                                                                                                    |                                                                                                    |  |  |  |  |
| The copyr:                                                                                                    | ights                                                              | to certa:                                                                                                    | in works contained in the                                                                                                    | is software are                                                                                                    |                                                                                                    |  |  |  |  |
| owned by (                                                                                                    | other                                                              | third par                                                                                                    | ties and used and distr                                                                                                    | ibuted under                                                                                                    |                                                                                                    |  |  |  |  |
| license. (                                                                                                    | Certa:                                                             | in compone                                                                                                    | ents of this software are                                                                                                    | e licensed under                                                                                                    |                                                                                                    |  |  |  |  |
| the GNU G                                                                                                    | enera.                                                             | l Public I                                                                                                    | License (GPL) version 2.0                                                                                                    | ) or the GNU                                                                                                    |                                                                                                    |  |  |  |  |
| Lesser Ger                                                                                                    | neral                                                              | Public L:                                                                                                    | icense (LGPL) Version 2.3                                                                                                    | 1. A copy of each                                                                                                    |                                                                                                    |  |  |  |  |
| such lice                                                                                                    | nse i:                                                             | s availabl                                                                                                    | le at                                                                                                    |                                                                                                    |                                                                                                    |  |  |  |  |
| http://ww                                                                                                    | w.ope:                                                             | nsource.or                                                                                                    | rg/licenses/gpl-2.0.php :                                                                                                    | and                                                                                                    |                                                                                                    |  |  |  |  |
| http://www                                                                                                    | v.ope:                                                             | nsource.or                                                                                                    | rg/licenses/lgpl-2.1.php                                                                                                    |                                                                                                    |                                                                                                    |  |  |  |  |
| UCS-250-A                                                                                                    | (nxos)                                                             | # show ng                                                                                                    | pv flogi-table                                                                                                    |                                                                                                    |                                                                                                    |  |  |  |  |
|                                                                                                    |                                                                    |                                                                                                    |                                                                                                    |                                                                                                    |                                                                                                    |  |  |  |  |
|                                                                                                    |                                                                    |                                                                                                    |                                                                                                    |                                                                                                    |                                                                                                    |  |  |  |  |
| SERVER                                                                                                    |                                                                    |                                                                                                    | 5.657 VIND                                                                                                    | NODE VINE                                                                                                    | EXTERNAL                                                                                                    |  |  |  |  |
| SERVER<br>INTERFACE                                                                                                    | VSAN                                                               | FCID                                                                                                    | PORT NAME                                                                                                    | NODE NAME                                                                                                    | EXTERNAL<br>INTERFACE                                                                                                    |  |  |  |  |
| SERVER<br>INTERFACE<br>vic3299                                                                                         | VSAN<br>1000                                                       | FCID<br>0x5e00ec                                                                                                    | PORT NAME<br>20:bb:0a:03:00:00:00:1d                                                                                                    | NODE NAME<br>50:01:23:45:44:55:66:cf                                                                                                    | EXTERNAL<br>INTERFACE<br>fc2/1                                                                                           |  |  |  |  |
| SERVER<br>INTERFACE<br>víc3299<br>víc3454                                                                              | VSAN<br>1000<br>1000                                               | FCID<br>Ox5eOOec<br>Ox5eO105                                                                                                 | PORT NAME<br>20:bb:0a:03:00:00:00:1d<br>20:00:00:25:b5:b0:25:2d                                                                                                    | NODE NAME<br>50:01:23:45:44:55:66:cf<br>20:00:00:25:b5:a0:25:2e                                                                                                    | EXTERNAL<br>INTERFACE<br>fc2/1<br>fc2/1                                                                                  |  |  |  |  |
| SERVER<br>INTERFACE<br>víc3299<br>víc3454<br>víc3454                                                                   | VSAN<br>1000<br>1000<br>1000                                       | FCID<br>0x5e00ec<br>0x5e0105<br>0x5e00d8                                                                                     | PORT NAME<br>20:bb:0a:03:00:00:00:1d<br>20:00:00:25:b5:b0:25:2d<br>20:00:00:25:b5:b0:05:1f                                                                                                    | NODE NAME<br>50:01:23:45:44:55:66:cf<br>20:00:00:25:b5:a0:25:2e<br>20:00:00:25:b5:a0:05:1f                                                                                                    | EXTERNAL<br>INTERFACE<br>fc2/1<br>fc2/1<br>fc2/1                                                                         |  |  |  |  |
| SERVER<br>INTERFACE<br>víc3299<br>víc3454<br>víc3468<br>víc3468<br>víc3474                                             | VSAN<br>1000<br>1000<br>1000<br>1000                               | FCID<br>0x5e00ec<br>0x5e0105<br>0x5e00d8<br>0x5e00d2                                                                         | PORT NAME<br>20:bb:0a:03:00:00:00:1d<br>20:00:00:25:b5:b0:25:2d<br>20:00:00:25:b5:b0:05:1f<br>20:00:00:25:b5:b0:05:3f                                                                                                    | NODE NAME<br>50:01:23:45:44:55:66:cf<br>20:00:00:25:b5:a0:25:2e<br>20:00:00:25:b5:a0:05:1f<br>20:00:00:25:b5:a0:05:0f                                                                                                    | EXTERNAL<br>INTERFACE<br>fc2/1<br>fc2/1<br>fc2/1<br>fc2/1<br>fc2/1                                                       |  |  |  |  |
| SERVER<br>INTERFACE<br>vfc3299<br>vfc3454<br>vfc3454<br>vfc3468<br>vfc3474<br>vfc3506                                  | VSAN<br>1000<br>1000<br>1000<br>1000                               | FCID<br>0x5e00ec<br>0x5e0105<br>0x5e00d8<br>0x5e00d2<br>0x5e0103                                                             | PORT NAME<br>20:bb:0a:03:00:00:00:1d<br>20:00:00:25:b5:b0:25:2d<br>20:00:00:25:b5:b0:05:1f<br>20:00:00:25:b5:b0:05:3f<br>20:00:00:25:b5:b0:25:3f                                                                                                    | NODE NAME<br>50:01:23:45:44:55:66:cf<br>20:00:00:25:b5:a0:25:2e<br>20:00:00:25:b5:a0:05:1f<br>20:00:00:25:b5:a0:05:0f<br>20:00:00:25:b5:a0:25:1e                                                                                                    | EXTERNAL<br>INTERFACE<br>fc2/1<br>fc2/1<br>fc2/1<br>fc2/1<br>fc2/1<br>fc2/1<br>fc2/1                                     |  |  |  |  |
| SERVER<br>INTERFACE<br>vfc3299<br>vfc3454<br>vfc3454<br>vfc3468<br>vfc3474<br>vfc3506<br>vfc3528                       | VSAN<br>1000<br>1000<br>1000<br>1000<br>1000                       | FCID<br>0x5e00ec<br>0x5e0105<br>0x5e00d8<br>0x5e00d2<br>0x5e0103<br>0x5e010a                                                 | PORT NAME<br>20:bb:0a:03:00:00:00:1d<br>20:00:00:25:b5:b0:25:2d<br>20:00:00:25:b5:b0:05:1f<br>20:00:00:25:b5:b0:05:3f<br>20:00:00:25:b5:b0:25:3f<br>20:00:00:25:b5:b0:25:3f                                                                                  | NODE NAME<br>50:01:23:45:44:55:66:cf<br>20:00:00:25:b5:a0:25:2e<br>20:00:00:25:b5:a0:05:1f<br>20:00:00:25:b5:a0:05:0f<br>20:00:00:25:b5:a0:25:1e<br>20:00:00:25:b5:a0:25:1e                                                                                  | EXTERNAL<br>INTERFACE<br>fc2/1<br>fc2/1<br>fc2/1<br>fc2/1<br>fc2/1<br>fc2/1<br>fc2/1<br>fc2/1                            |  |  |  |  |
| SERVER<br>INTERFACE<br>vfc3299<br>vfc3454<br>vfc3468<br>vfc3468<br>vfc3474<br>vfc3506<br>vfc3528<br>vfc3528<br>vfc3607 | VSAN<br>1000<br>1000<br>1000<br>1000<br>1000<br>1000               | FCID<br>0x5e00ec<br>0x5e0105<br>0x5e00d8<br>0x5e00d2<br>0x5e0103<br>0x5e010a<br>0x5e010a                                     | PORT NAME<br>20:bb:0a:03:00:00:00:1d<br>20:00:00:25:b5:b0:25:2d<br>20:00:00:25:b5:b0:05:1f<br>20:00:00:25:b5:b0:05:3f<br>20:00:00:25:b5:b0:25:3f<br>20:00:00:25:b5:b0:25:3f<br>20:00:00:25:b5:b0:05:1a<br>20:00:00:25:b5:b9:30:02                            | NODE NAME<br>50:01:23:45:44:55:66:cf<br>20:00:00:25:b5:a0:25:2e<br>20:00:00:25:b5:a0:05:1f<br>20:00:00:25:b5:a0:05:0f<br>20:00:00:25:b5:a0:25:1e<br>20:00:00:25:b5:a0:05:01<br>50:01:23:45:44:55:66:bf                                                       | EXTERNAL<br>INTERFACE<br>fc2/1<br>fc2/1<br>fc2/1<br>fc2/1<br>fc2/1<br>fc2/1<br>fc2/1<br>fc2/1                            |  |  |  |  |
| SERVER<br>INTERFACE<br>vfc3299<br>vfc3454<br>vfc3468<br>vfc3468<br>vfc3506<br>vfc3528<br>vfc3528<br>vfc3607<br>vfc3611 | VSAN<br>1000<br>1000<br>1000<br>1000<br>1000<br>1000<br>1000       | FCID<br>0x5e00ec<br>0x5e0105<br>0x5e00d8<br>0x5e00d2<br>0x5e0103<br>0x5e010a<br>0x5e010a<br>0x5e00eb                         | PORT NAME<br>20:bb:0a:03:00:00:00:1d<br>20:00:00:25:b5:b0:25:2d<br>20:00:00:25:b5:b0:05:1f<br>20:00:00:25:b5:b0:05:3f<br>20:00:00:25:b5:b0:25:3f<br>20:00:00:25:b5:b0:05:1a<br>20:00:00:25:b5:b9:30:02<br>20:00:00:25:b5:b9:30:02                            | NODE NAME<br>50:01:23:45:44:55:66:cf<br>20:00:00:25:b5:a0:25:2e<br>20:00:00:25:b5:a0:05:1f<br>20:00:00:25:b5:a0:05:0f<br>20:00:00:25:b5:a0:25:1e<br>20:00:00:25:b5:a0:05:01<br>50:01:23:45:44:55:66:bf<br>20:00:00:25:b5:a0:05:06                            | EXTERNAL<br>INTERFACE<br>fc2/1<br>fc2/1<br>fc2/1<br>fc2/1<br>fc2/1<br>fc2/1<br>fc2/1<br>fc2/1<br>fc2/1<br>fc2/1          |  |  |  |  |
| SERVER<br>INTERFACE<br>vfc3299<br>vfc3454<br>vfc3468<br>vfc3468<br>vfc3506<br>vfc3528<br>vfc3607<br>vfc3611<br>vfc3617 | VSAN<br>1000<br>1000<br>1000<br>1000<br>1000<br>1000<br>1000<br>10 | FCID<br>0x5e00ec<br>0x5e0105<br>0x5e00d8<br>0x5e00d2<br>0x5e0103<br>0x5e010a<br>0x5e010a<br>0x5e00eb<br>0x5e00ca<br>0x5e00c4 | PORT NAME<br>20:bb:0a:03:00:00:00:1d<br>20:00:00:25:b5:b0:25:2d<br>20:00:00:25:b5:b0:05:1f<br>20:00:00:25:b5:b0:05:3f<br>20:00:00:25:b5:b0:25:3f<br>20:00:00:25:b5:b0:05:1a<br>20:00:00:25:b5:b9:30:02<br>20:00:00:25:b5:b0:05:00<br>20:00:00:25:b5:b0:05:00 | NODE NAME<br>50:01:23:45:44:55:66:cf<br>20:00:00:25:b5:a0:25:2e<br>20:00:00:25:b5:a0:05:1f<br>20:00:00:25:b5:a0:05:0f<br>20:00:00:25:b5:a0:25:1e<br>20:00:00:25:b5:a0:05:01<br>50:01:23:45:44:55:66:bf<br>20:00:00:25:b5:a0:05:06<br>20:00:00:25:b5:a0:36:0f | EXTERNAL<br>INTERFACE<br>fc2/1<br>fc2/1<br>fc2/1<br>fc2/1<br>fc2/1<br>fc2/1<br>fc2/1<br>fc2/1<br>fc2/1<br>fc2/1<br>fc2/1 |  |  |  |  |

```
Total number of flogi = 9.
```

確保已分配WWPN的FCID,並且VSAN正確。 2. 或者,從Cisco MDS交換機,檢查WWPN是否具有FLOGI。

SV-35-06-MDS9222i# show flogi database SV-35-06-MDS9222i# show fcns database

檢查MDS交換機上的分割槽,以確保vHBA(WWPN)和儲存目標處於聯機狀態且位於同一分割槽中。

| SV-35-06-MDS9222i# show zoneset active vsan 1000                                                  |
|---------------------------------------------------------------------------------------------------|
| SV-35-06-MDS9222i# show zoneset active vsan 1000   begin matao                                    |
| zone name matao vsan 1000                                                                         |
| pwwn 20:00:00:25:b5:b3:05:0f                                                                      |
| * fcid Ox5e00ef [pwwn 50:06:01:62:44:60:44:fa] [SPA2 <u>]                                    </u> |
| * fcid 0x5e01ef [pwwn 50:06:01:6a:44:60:44:fa] [SPB2]                                             |
| * fcid 0x5e00d2 [pwwn 20:00:00:25:b5:b0:05:3f]                                                    |
| * fcid 0x5e00d8 [pwwn 20:00:00:25:b5:b0:05:1f]                                                    |
| pwwn_20:00:00:25:b5:b5:05:0f <b> wwpn not online</b>                                              |
| pwwn 20:00:00:25:b5:b5:05:2f                                                                      |
|                                                                                                   |

檢查vHBA在SAN引導期間是否可以看到目標。

在UCS Manager上,如果刀片可以從SAN引導,則UCS Manager「實際引導順序」應該能夠檢視 所有目標的WWPN。

| Boot Order Details                                                            | ۲ |
|-------------------------------------------------------------------------------|---|
| Configured Boot Order Actual Boot Order                                       |   |
| There may be a delay of a few minutes before the actual boot order is undated |   |
| Last Update: 2012-12-01T00:22:50                                              |   |
| 🛨 🖃 👄 Export 📚 Print                                                          |   |
| Name                                                                          |   |
| ⊕-@ CD/DVD                                                                    |   |
| E-E HDD                                                                       |   |
|                                                                               | Ξ |
|                                                                               |   |
|                                                                               |   |
| (4) Elx 01 5006016A445044FA,00 04 0                                           |   |
|                                                                               | - |
| 4 III I                                                                       |   |
|                                                                               |   |

啟動刀片時,按F2進入BIOS並導航至引導管理器。BIOS應該能夠看到要啟動的LUN。

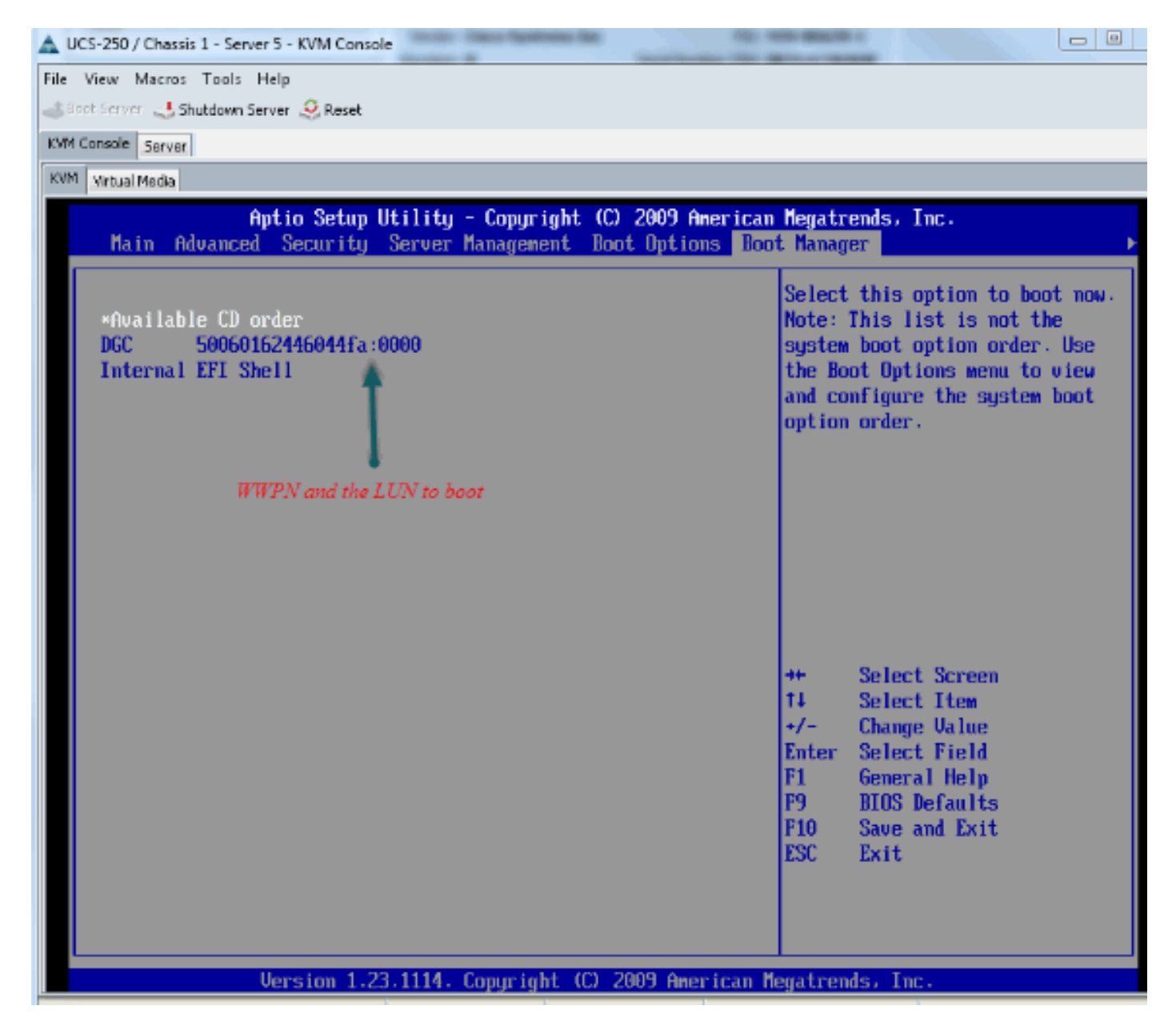

對於PALO介面卡,在此階段(OS尚未啟動時),還可以連線到介面卡以檢查vHBA是否具有 FLOGI和PLOGI。

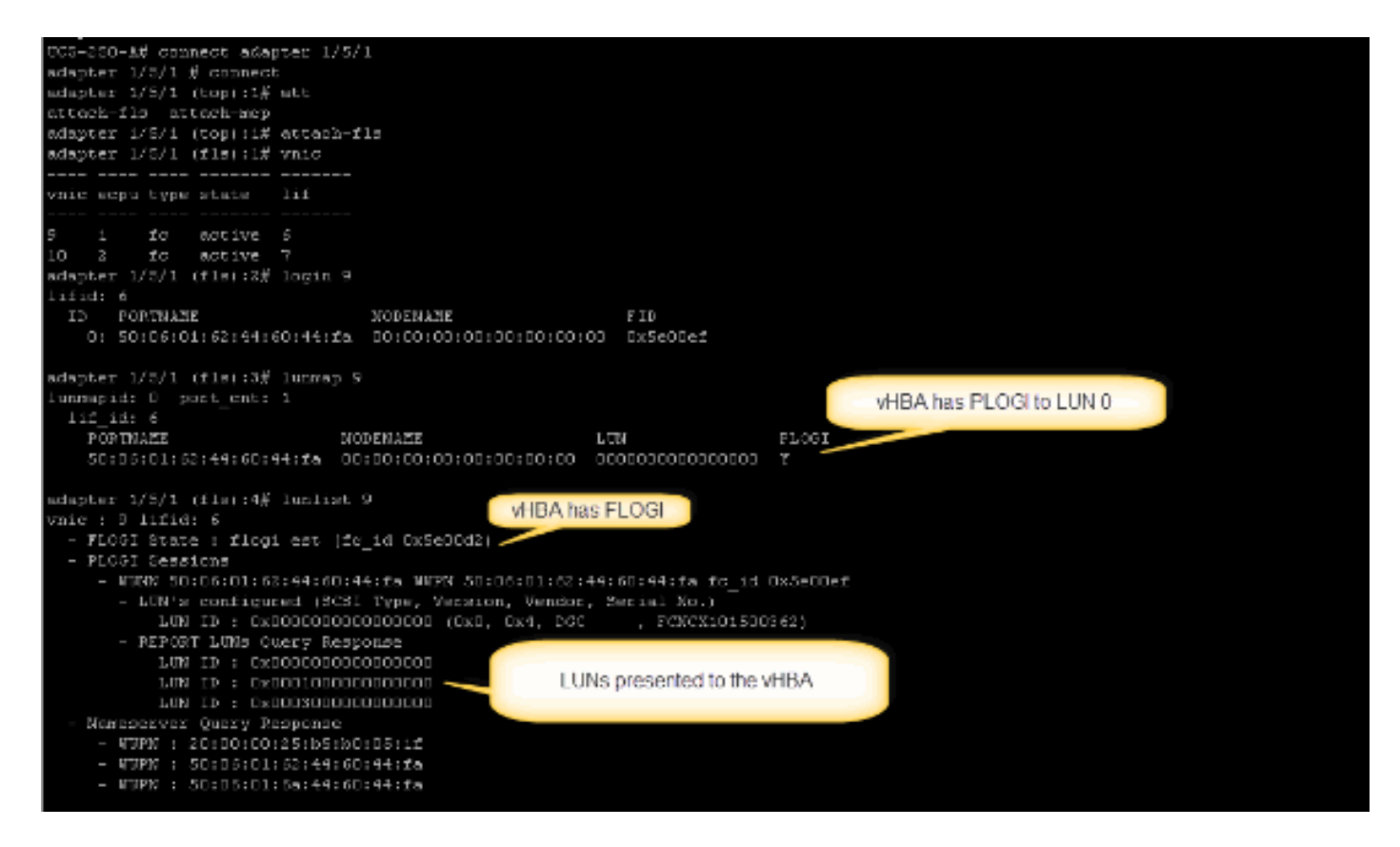

作業系統啟動後,輸出會有所不同。這是意料之中的。

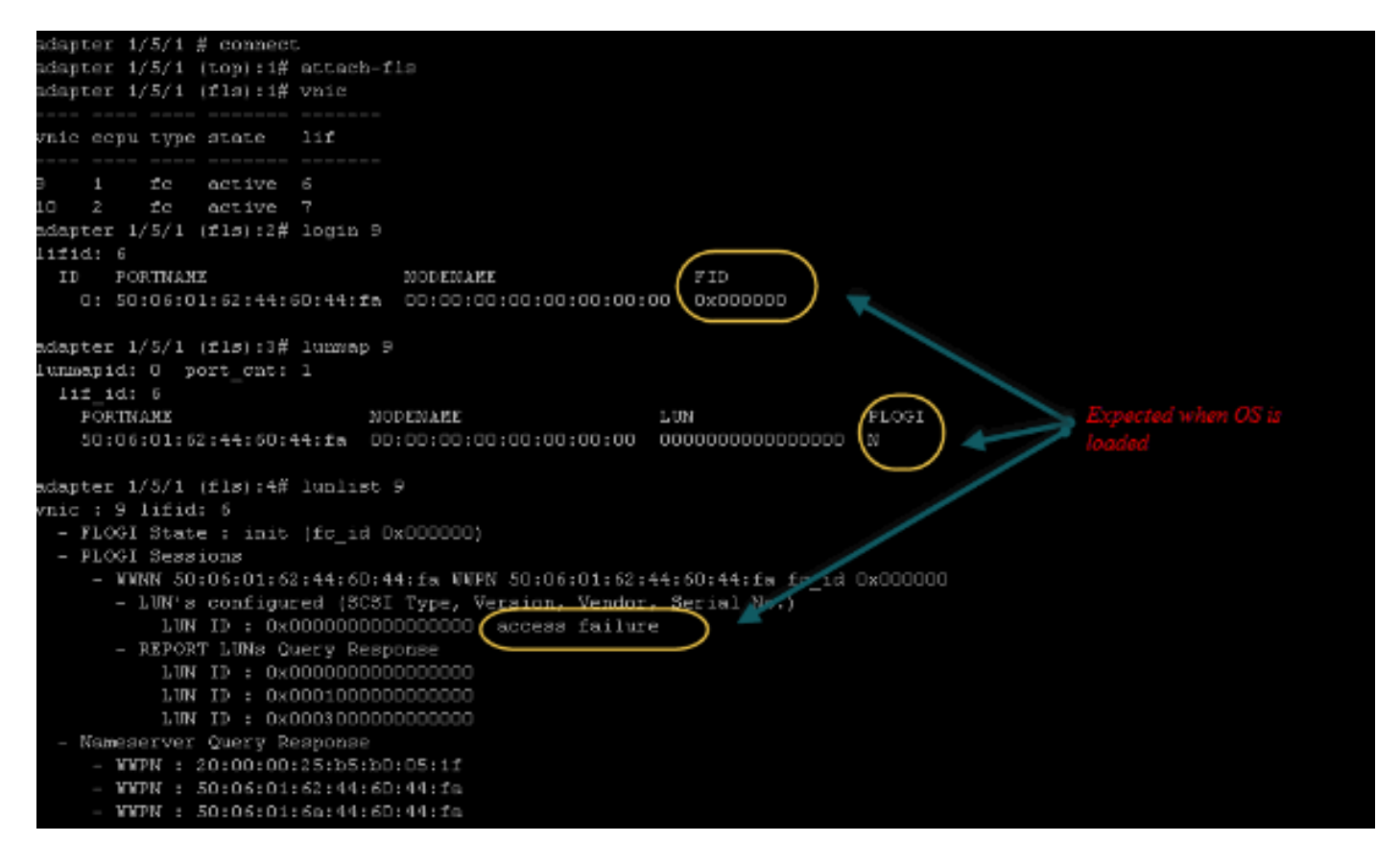

對於M71KR-E介面卡,當引導伺服器時,按control + E進入Emulex HBA配置實用程式。然後,選 擇vHBA並列出引導裝置。vHBA應該能夠看到目標。

|                                        | Adapter                                                                  | 01:                                                                  | S_ID:           | 6E00AC                                                                                                    | PC I                                                                | Bus, 1                                                             | Devi                                          | ice, Fui                                                                     | nction ( | (04,00 | 9,01)       |
|----------------------------------------|--------------------------------------------------------------------------|----------------------------------------------------------------------|-----------------|----------------------------------------------------------------------------------------------------|---------------------------------------------------------------------|--------------------------------------------------------------------|-----------------------------------------------|------------------------------------------------------------------------------|----------|--------|-------------|
|                                        | List of                                                                  | Saved                                                                | l Boot          | Devices:                                                                                                    |                                                                     |                                                                    |                                               |                                                                              |          |        |             |
| 1.<br>2.<br>4.<br>5.<br>6.<br>7.<br>8. | Used<br>Used<br>Unused<br>Unused<br>Unused<br>Unused<br>Unused<br>Unused | DID:0<br>DID:0<br>DID:0<br>DID:0<br>DID:0<br>DID:0<br>DID:0<br>DID:0 |                 | WWPN : 50060<br>WWPN : 50060<br>WWPN : 00000<br>WWPN : 00000<br>WWPN : 00000<br>WWPN : 00000<br>WWPN : 00000<br>WWPN : 00000 | 9160<br>96 98<br>96 90<br>96 90<br>96 90<br>96 90<br>96 90<br>96 90 | 446044<br>446044<br>000000<br>000000<br>000000<br>000000<br>000000 | 4FA<br>900<br>900<br>900<br>900<br>900<br>900 | LUN:00<br>LUN:00<br>LUN:00<br>LUN:00<br>LUN:00<br>LUN:00<br>LUN:00<br>LUN:00 | Primar   | ry Boo | ot          |
|                                        |                                                                          |                                                                      |                 | Target                                                                                                    | : WWI                                                               | PN                                                                 |                                               |                                                                              |          |        |             |
|                                        |                                                                          |                                                                      |                 |                                                                                                    |                                                                     |                                                                    |                                               | UNID                                                                         |          |        |             |
|                                        | Select a                                                                 | a Boot                                                               | t Entr <u>i</u> | ): _                                                                                                    |                                                                     |                                                                    |                                               |                                                                              |          |        | ting device |
| Ent                                    | er <x> to</x>                                                            | o Exit                                                               | -               | <esc></esc>                                                                                                    | to 1                                                                | Previou                                                            | us M                                          | lenu                                                                         |          |        |             |

檢查vHBA是否具有從SAN引導的正確LUN ID。

與服務配置檔案關聯的引導策略具有引導配置。確保目標的WWPN正確並且LUN ID也與儲存中定義的LUN匹配。

| Boot Order                                                          |                  |                      |             |        |                         |    |  |  |
|---------------------------------------------------------------------|------------------|----------------------|-------------|--------|-------------------------|----|--|--|
| 🛨 🖂 🛋 Filter 👄 Export 😸 Pr                                          | int              |                      |             |        |                         |    |  |  |
| Name                                                                | Order            | VNIC/VHBA/ISCSI VNIC | Туре        | Lun ID | WOWN.                   | 14 |  |  |
| @ CD-ROM                                                            | 1                |                      |             |        |                         | *  |  |  |
| 🗄 📃 Storage                                                         | 2                |                      |             |        |                         |    |  |  |
| 😑 🚍 SAN primary                                                     |                  | fc1                  | Primary     |        |                         |    |  |  |
| SAN Target primary                                                  |                  |                      | Primary     | 0      | 50:06:01:60:44:60:44:FA |    |  |  |
| 🖹 🚍 SAN secondary                                                   |                  | Fc0                  | Secondary 🛒 |        |                         |    |  |  |
| SAN Target primary                                                  |                  |                      | Primary     | 0      | 50:06:01:62:44:60:44:FA |    |  |  |
| Booting LUN ID should match the Host ID from the storage controller |                  |                      |             |        |                         |    |  |  |
| Greate ISCSI vNIIC Set ISCS                                         | I Boot Parameter | 5                    |             |        |                         |    |  |  |

下面是EMC儲存的一個示例。在儲存組中,LUN 1301對映到ID為0的主機,該主機必須與啟動策略 中定義的ID匹配。

| SAN_SV_STORAGE - matao_stroage_grp1: Storage Group Properties 📃 💷 🔤                                                    |                     |                 |                  |                            |  |  |  |  |  |
|----------------------------------------------------------------------------------------------------|---------------------|-----------------|------------------|----------------------------|--|--|--|--|--|
| eneral LUNs Hosts                                                                                                    |                     |                 |                  |                            |  |  |  |  |  |
|                                                                                                    |                     |                 |                  |                            |  |  |  |  |  |
| Show LUNs: Not                                                                                                    | in other Storage Gr | oups ⊻          |                  |                            |  |  |  |  |  |
| C Available LUNs -                                                                                                    | Available LUNs      |                 |                  |                            |  |  |  |  |  |
| Name 🛆                                                                                                    | ID                  | Capacity        | D                | rive Type                  |  |  |  |  |  |
| ₽- 🚰 MetaLUNs<br>₽- 🗭 SP A<br>₽- 🕅 SP B                                                                                |                     |                 |                  |                            |  |  |  |  |  |
| Selected LUNs                                                                                                    | ID                  | Capacity        | Drive Type       | A <u>d</u> d<br>Host ID    |  |  |  |  |  |
| LUN 1301                                                                                                    | 1301                | 10.000 GB       | FC               | 0                          |  |  |  |  |  |
| LUN 1302                                                                                                    | 1302                | 40.000 GB       | FC               | 1                          |  |  |  |  |  |
| LUN 1305                                                                                                    | 1305                | 50.000 GB       | FC               | 3                          |  |  |  |  |  |
|                                                                                                    | make sure the       | LUN is mapped i | to the host with | the                        |  |  |  |  |  |
|                                                                                                    | right Host ID       |                 |                  | Remove                     |  |  |  |  |  |
| Warning: HLU numbers higher than 255 may result in application outages if not supported by the host failover software. |                     |                 |                  |                            |  |  |  |  |  |
|                                                                                                    |                     | 2               | K Apply          | <u>Cancel</u> <u>H</u> elp |  |  |  |  |  |

#### 檢查FC目標是否可以看到vHBA(WWPN),以及它是否具有目標的PLOGI。

| 20:00:00:25:85:A0:05:0F;20:00:00:25:85:80:05:2F   Yes   A-0   Fibre     20:00:00:25:85:A0:05:0F;20:00:00:25:85:80:05:2F   Yes   Yes   Pois   Yes   A-2   Fibre     20:00:00:25:85:A0:05:0F;20:00:00:25:85:80:05:3F   Yes   Yes   Yes   A-2   Fibre     20:00:00:25:85:A0:05:0F;20:00:00:25:85:80:05:3F   Yes   Yes   Yes   A-2   Fibre     20:00:00:25:85:A0:05:0F;20:00:00:25:85:80:05:3F   Yes   Yes   Yes   B-2   Fibre     20:00:00:25:85:A0:05:0F;20:00:00:25:85:80:05:3F   Yes   Yes   Yes   B-2   Fibre     20:00:00:25:85:A0:05:0F;20:00:00:25:85:80:05:0F   Yes   Yes   A-0   Fibre     20:00:00:25:85:A0:05:1F;20:00:00:25:85:80:05:0F   Yes   Yes   B-0   Fibre     20:00:00:25:85:A0:05:1F;20:00:00:25:85:80:05:0F   Yes   Yes   B-0   Fibre     20:00:00:25:85:A0:05:1F;20:00:00:25:85:80:05:0F   Yes   Yes   A-2   Fibre     20:00:00:25:85:A0:05:1F;20:00:00:25:85:80:05:1F   Yes   Yes   A-2   Fibre     20:00:00:25:85:A0:05:1F;20:00:00:25:85:80:05:1F   Yes   B-2   Fibre     20:00:00:25:85:A0:                                                                                                    |                | <pre>ierver [10.66.71.233; Fibre; Manually register<br/>[10.66.71.220; Fibre; Manually registered; Hi<br/>_2 [10.66.71.241; Fibre; Manually registered; Host<br/>[0.67.80.141; Fibre; Manually registered; Host<br/>[0.67.80.142; Fibre; Manually registered; Host<br/>[0.66.87.126; Fibre; Manually registered]<br/>2-c1-b3 [10.66.87.194; Fibre; Manually registered]</pre> | ed] None Assigned<br>ost AgentJoyce-BFS<br>Host Ag/Joyce_BFS_2<br>t Agent i None Assigned<br>t Agent i None Assigned<br>jinkkim-esx-51<br>ered; Holmatao_stroage_grp1 | Store<br>login | nge see all i | the vHBA | paths |
|----------------------------------------------------------------------------------------------------|----------------|----------------------------------------------------------------------------------------------------|----------------------------------------------------------------------------------------------------|----------------|---------------|----------|-------|
| -   20:00:00:25:85:A0:05:0F;20:00:00:25:85:80:05:2F   Yes   Yes   Pes   Yes   A-2   Fibre     -   20:00:00:25:85:A0:05:0F;20:00:00:25:85:80:05:3F   Yes   Yes   Yes   A-2   Fibre     -   20:00:00:25:85:A0:05:0F;20:00:00:25:85:80:05:3F   Yes   Yes   Yes   B-2   Fibre     -   20:00:00:25:85:A0:05:0F;20:00:00:25:85:80:05:3F   Yes   Yes   Yes   B-2   Fibre     -   20:00:00:25:85:A0:05:1F;20:00:00:25:85:80:05:0F   Yes   Yes   A-0   Fibre     -   20:00:00:25:85:A0:05:1F;20:00:00:25:85:80:05:0F   Yes   Yes   B-0   Fibre     -   20:00:00:25:85:A0:05:1F;20:00:00:25:85:80:05:0F   Yes   Yes   B-0   Fibre     -   20:00:00:25:85:A0:05:1F;20:00:00:25:85:80:05:0F   Yes   Yes   B-0   Fibre     -   20:00:00:25:85:A0:05:1F;20:00:00:25:85:80:05:1F   Yes   Yes   A-2   Fibre     -   20:00:00:25:85:A0:05:1F;20:00:00:25:85:80:05:1F   Yes   B-2   Fibre     -   20:00:00:25:85:A0:05:1F;20:00:00:25:85:80:05:1F   Yes   B-2   Fibre                                                                                                    | - 20:00:00     | 0:25:85:A0:05:0F:20:00:00:25:85:80:05:2F                                                                                                    |                                                                                                    | Yes            | Yes           | A-0      | Fibre |
| -   20:00:00:25:85:A0:05:0F;20:00:00:25:85:80:05:3F   Yes   A-2   Fibre     -   20:00:00:25:85:A0:05:0F;20:00:00:25:85:80:05:3F   Yes   Yes   B-2   Fibre     -   Imatao-ucs250-c4-b7 [10.66.67.196; Fibre; Manually registered; hmatao_storage_grp2   Yes   Yes   A-0   Fibre     -   Imatao-ucs250-c4-b7 [10.66.67.196; Fibre; Manually registered; hmatao_storage_grp2   Yes   Yes   A-0   Fibre     -   Imatao-ucs250-c4-b7 [10.66.67.196; Fibre; Manually registered; hmatao_storage_grp2   Yes   Yes   A-0   Fibre     -   Imatao-ucs250-c4-b7 [10.66.67.196; Fibre; Manually registered; hmatao_storage_grp2   Yes   Yes   A-0   Fibre     -   Imatao-ucs250-c4-b7 [10.66.67.196; Fibre; Manually registered; hmatao_storage_grp2   Yes   Yes   A-0   Fibre     -   Imatao-ucs250-c4-b7 [10.66.67.196; Fibre; Manually registered; hmatao_storage_grp2   Yes   Yes   B-0   Fibre     -   Imatao-ucs250-c4-b7 [10.66.67.196; Fibre; Manually registered; hmatao_storage_grp2   Yes   Yes   B-0   Fibre     -   Imatao-ucs250-c4-b7 [10.66.67.196; Fibre; Manually registered; hmatao_storage_grp2   Yes   A-2   Fibre     - </td <td>- 20:00:00</td> <td>0:25:85:A0:05:0F:20:00:00:25:85:80:05:2F</td> <td></td> <td>Yes</td> <td>Yes</td> <td>B-0</td> <td>Fibre</td> | - 20:00:00     | 0:25:85:A0:05:0F:20:00:00:25:85:80:05:2F                                                                                                    |                                                                                                    | Yes            | Yes           | B-0      | Fibre |
| -   20:00:00:25:85:A0:05:0F;20:00:00:25:85:80:05:3F   Yes   Yes   B-2   Fibre     -   -   matao-ucs250-c4-b7 [10.66.67.196; Fibre; Manually registered; hmatao_storage_grp2   Yes   Yes   A-0   Fibre     -   -   20:00:00:25:85:A0:05:1F;20:00:00:25:85:80:05:0F   Yes   Yes   A-0   Fibre     -   -   20:00:00:25:85:A0:05:1F;20:00:00:25:85:80:05:0F   Yes   Yes   B-0   Fibre     -   -   20:00:00:25:85:A0:05:1F;20:00:00:25:85:80:05:0F   Yes   Yes   B-0   Fibre     -   -   20:00:00:25:85:A0:05:1F;20:00:00:25:85:80:05:0F   Yes   Yes   A-2   Fibre     -   -   20:00:00:25:85:A0:05:1F;20:00:00:25:85:80:05:1F   Yes   Yes   B-2   Fibre     -   -   20:00:00:25:85:A0:05:1F;20:00:00:25:85:80:05:1F   Yes   Yes   B-2   Fibre                                                                                                    | - 🦉 20:00:00   | 0:25:85:A0:05:0F:20:00:00:25:85:80:05:3F                                                                                                    |                                                                                                    | Yes            | Yes           | A-2      | Fibre |
| Imatao-ucs250-c4-b7 [10.66.67.196; fibre; Manually registered; hmatao_storage_grp2     Yes     Yes     A-0     Fibre       Imatao-ucs250-c4-b7 [10.66.67.196; fibre; Manually registered; hmatao_storage_grp2     Yes     Yes     A-0     Fibre       Imatao-ucs250-c4-b7 [10.66.67.196; fibre; Manually registered; hmatao_storage_grp2     Yes     Yes     A-0     Fibre       Imatao-ucs250-c4-b7 [10.66.67.196; fibre; Manually registered; hmatao_storage_grp2     Yes     Yes     A-0     Fibre       Imatao-ucs250-c4-b7 [10.66.67.196; fibre; Manually registered; hmatao_storage_grp2     Yes     Yes     A-0     Fibre       Imatao-ucs250-c4-b7 [10.66.67.196; fibre; Manually registered; hmatao_storage_grp2     Yes     Yes     A-0     Fibre       Imatao-ucs250-c4-b7 [10.66.67.196; fibre; Manually registered; hmatao_storage_grp2     Yes     Yes     B-0     Fibre       Imatao-ucs25:85:A0:00:01:25:85:80:05:1F     Yes     Yes     Yes     A-2     Fibre       Imatao-ucs25:85:A0:00:01:25:85:80:05:1F     Yes     Yes     B-2     Fibre                                                                                                    | L 🖉 20:00:00   | 0:25:85:A0:05:0F:20:00:00:25:85:80:05:3F                                                                                                    |                                                                                                    | Yes            | Yes           | B-2      | Fibre |
| 20:00:00:25:85:A0:05:1F:20:00:00:25:85:80:05:0F     Yes     Yes     Yes     A-0     Fibre       20:00:00:25:85:A0:05:1F:20:00:00:25:85:80:05:0F     Yes     Yes     Yes     B-0     Fibre       20:00:00:25:85:A0:05:1F:20:00:00:25:85:80:05:0F     Yes     Yes     Yes     Yes     A-2     Fibre       20:00:00:25:85:A0:05:1F:20:00:00:25:85:80:05:1F     Yes     Yes     Yes     B-2     Fibre                                                                                                    | 👌 📠 matap-ucs2 | 250-c4-b7 [10.66.87.196; Fibre; Manually regi                                                                                                    | istered; hmatao_storage_grp2                                                                                                    |                |               |          |       |
| W 20:00:00:25:85:A0:05:1F;20:00:00:25:85:80:05:0F     Yes     Yes     B-0     Fibre       W 20:00:00:25:85:A0:05:1F;20:00:00:25:85:80:05:1F     Yes     Yes     A-2     Fibre       W 20:00:00:25:85:A0:05:1F;20:00:00:25:85:80:05:1F     Yes     Yes     Yes     B-2     Fibre                                                                                                    | 20:00:00       | 0:25:85:A0:05:1F:20:00:00:25:85:80:05:0F                                                                                                    |                                                                                                    | Yes            | Yes           | A-0      | Fibre |
| Participation     Participation     Partitetee     Participation     Participati                                                   | - 🦉 20:00:00   | 0:25:85:A0:05:1F:20:00:00:25:85:80:05:0F                                                                                                    |                                                                                                    | Yes            | Yes           | B-0      | Fibre |
| 20:00:00:25:85:A0:05:1F:20:00:00:25:85:80:05:1F Yes Yes B-2 Fibre                                                                                                    | - 20:00:00     | 0:25:85:A0:05:1F:20:00:00:25:85:80:05:1F                                                                                                    |                                                                                                    | Yes            | Yes           | A-2      | Fibre |
|                                                                                                    | L 🖉 20:00:00   | 0:25:85:A0:05:1F:20:00:00:25:85:80:05:1F                                                                                                    |                                                                                                    | Yes            | Yes           | B-2      | Fibre |

#### 檢查Cisco自定義ESXi映像是否用於SAN引導。

如果ESXi在啟動階段無法看到SAN上的LUN,而vHBA在啟動階段無法看到LUN,那麼ESXi映像可能沒有正確的驅動程式。檢查客戶是否使用思科自定義ESXi映像。轉到VMware網站並搜尋「 Cisco ESXi」以下載Cisco自定義映像。 https://my.vmware.com/web/vmware/details?downloadGroup=CISCO-ESXI-5.1.0-GA-25SEP2012&productId=285

Cisco ESXi 5.0.0 U1自定義映像

https://my.vmware.com/web/vmware/details?downloadGroup=CISCO-ESXI-5.0.0-U1-28AUG2012&productId=268

Cisco ESXi 4.1 U2自定義映像

https://my.vmware.com/web/vmware/details?downloadGroup=OEM-ESXI41U2-CISCO&productId=230

vSphere 5.0 Rollp ISO映像(提供一個可安裝的ESXi ISO映像,其中包括由VMware合作夥伴生產 的各種產品的驅動程式),例如C220 M3伺服器、CIMC 1.46c和LSI 9266-8i。即使自定義的 ESXi映像也沒有檢測本地儲存的驅動程式。

https://my.vmware.com/web/vmware/details?downloadGroup=ROLLUPISO\_50\_2&productId=229

此外,請參閱彙總發佈說明

http://www.vmware.com/support/vsphere5/doc/vsphere-esxi-50-driver-rollup2-release-notes.html

#### 檢查ESXi是否使用相同的正確的網絡卡驅動程式。

啟用SSH和ESX SHELL並登入到ESXi主機。然後,運行vmkload\_mod -s fnic。

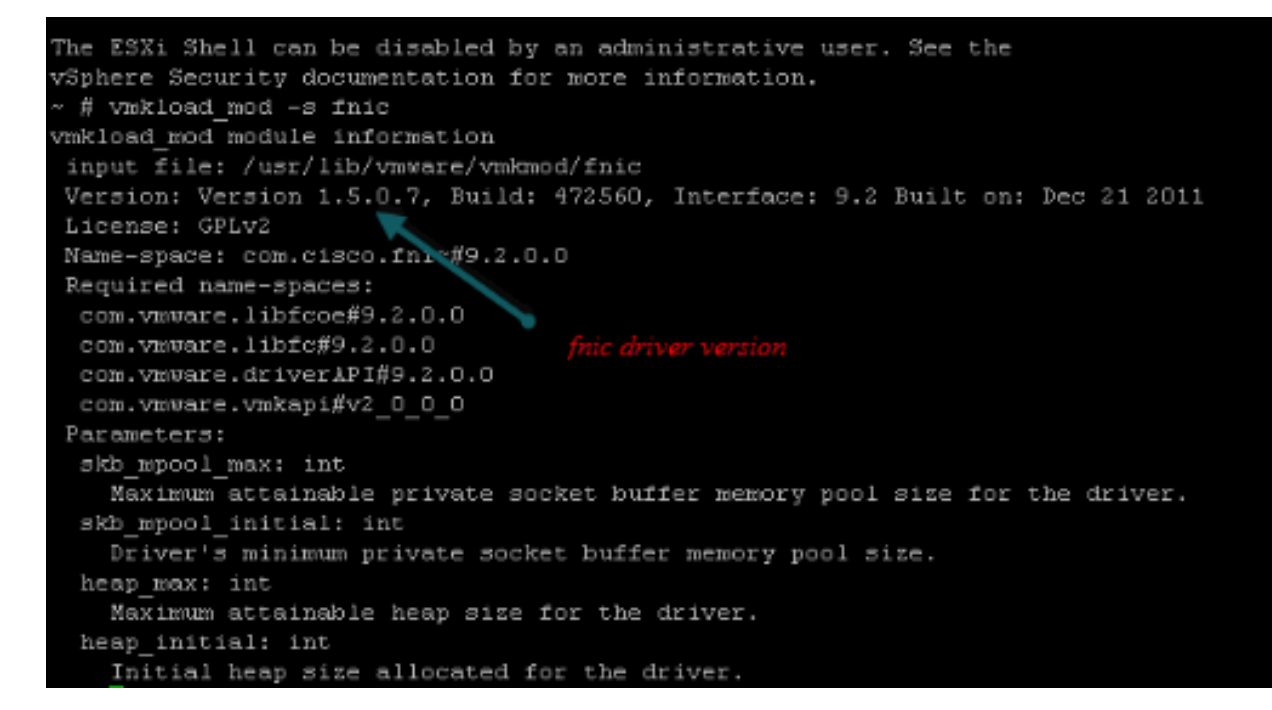

#### 檢查主機是否可以看到從VMware ESXi到儲存目標的所有路徑。

#### 1. 檢查任何vHBA都可以看到的LUN資訊。

| ~ # esxcig-scsidevs -c              |                 |                                  |
|-------------------------------------|-----------------|----------------------------------|
| Device UID                          | Device Type     | Console                          |
| Device                              | Size            | Multipath PluginDisplay Name     |
| naa.6006016081f0280000e47af49150e11 | 1 Direct-Access | /vmfs/devices/disks/naa.60060    |
| 16081f0280000e47af49150e111 40960M  | IB NMP DGC F    | ibre Channel Disk (naa.600601608 |

1f0280000e47af49150e111) naa.6006016081f028007a6ffec12985e111 Direct-Access /vmfs/devices/disks/naa.600601 6081f028007a6ffec12985e111 51200MB NMP DGC Fibre Channel Disk (naa.6006016081f 028007a6ffec12985e111) naa.6006016081f02800ca79c3b09150e111 Direct-Access /vmfs/devices/disks/naa.600601 6081f02800ca79c3b09150e111 10240MB NMP DGC Fibre Channel Disk (naa.6006016081f 02800ca79c3b09150e111) 2. 檢查哪個vHBA可以看到哪些LUN。 ~ # esxcfg-scsidevs -A vmhba1 naa.6006016081f0280000e47af49150e111 vmhba1 naa.6006016081f028007a6ffec12985e111 naa.6006016081f02800ca79c3b09150e111 vmhba1 naa.6006016081f0280000e47af49150e111 vmhba2 vmhba2 naa.6006016081f028007a6ffec12985e111 vmhba2 naa.6006016081f02800ca79c3b09150e111 在上面的此示例中, vmhba1和vmhba2都可以看到3個LUN。 3. 檢查LUN的路徑。 ~ # esxcfg-mpath -b naa.6006016081f0280000e47af49150e111 : DGC Fibre Channel Disk (naa.6006016081f02800 00e47af49150e111)vmhbal:C0:T0:L1 LUN:1 state:active fc Adapter: WWNN: 20:00:00:25:b5:a0:05:0f WWPN: 20:00:00:25:b5:b0:05:3f Target: WWNN: 50:06:01:60:c4:60:44:fa WWPN: 50:06:01:6a: 44:60:44:fa vmhba1:C0:T1:L1 LUN:1 state:active fc Adapter: WWNN: 20:00:00:25:b5:a0:05:0f WWPN: 20:00:00:25:b5:b0:05:3f Target: WWNN: 50:06:01:60:c4:60:44:fa WWPN: 50:06:01:62: 44:60:44:fa vmhba2:C0:T0:L1 LUN:1 state:active fc Adapter: WWNN: 20:00:00:25:b5:a0:05:0f WWPN: 20:00:00:25:b5:b0:05:2f Target: WWNN: 50:06:01:60:c4:60:44:fa WWPN: 50:06:01:60: 44:60:44:fa vmhba2:C0:T1:L1 LUN:1 state:active fc Adapter: WWNN: 20:00:00:25:b5:a0:05:0f WWPN: 20:00:00:25:b5:b0:05:2f Target: WWNN: 50:06:01:60:c4:60:44:fa WWPN: 50:06:01:68: 44:60:44:fa naa.6006016081f028007a6ffec12985e111 : DGC Fibre Channel Disk (naa.6006016081f028007a 6ffec12985e111) vmhbal:C0:T0:L3 LUN:3 state:active fc Adapter: WWNN: 20:00:00:25:b5:a0:05:0f WWPN: 20:00:00:25:b5:b0:05:3f Target: WWNN: 50:06:01:60:c4:60:44:fa WWPN: 50:06:01:6a: 44:60:44:fa vmhba1:C0:T1:L3 LUN:3 state:active fc Adapter: WWNN: 20:00:00:25:b5:a0:05:0f WWPN: 20:00:00:25:b5:b0:05:3f Target: WWNN: 50:06:01:60:c4:60:44:fa WWPN: 50:06:01:62: 44:60:44:fa vmhba2:C0:T0:L3 LUN:3 state:active fc Adapter: WWNN: 20:00:00:25:b5:a0:05:0f WWPN: 20:00:00:25:b5:b0:05:2f Target: WWNN: 50:06:01:60:c4:60:44:fa WWPN: 50:06:01:60: 44:60:44:fa vmhba2:C0:T1:L3 LUN:3 state:active fc Adapter: WWNN: 20:00:00:25:b5:a0:05:0f WWPN: 20:00:00:25:b5:b0:05:2f Target: WWNN: 50:06:01:60:c4:60:44:fa WWPN: 50:06:01:68: 44:60:44:fa naa.6006016081f02800ca79c3b09150e111 : DGC Fibre Channel Disk (naa.6006016081f02800ca 79c3b09150e111) vmhba1:C0:T0:L0 LUN:0 state:active fc Adapter: WWNN: 20:00:00:25:b5:a0:05:0f WWPN: 20:00:00:25:b5:b0:05:3f Target: WWNN: 50:06:01:60:c4:60:44:fa WWPN: 50:06:01:6a: 44:60:44:fa vmhba1:C0:T1:L0 LUN:0 state:active fc Adapter: WWNN: 20:00:00:25:b5:a0:05:0f WWPN: 20:00:00:25:b5:b0:05:3f Target: WWNN: 50:06:01:60:c4:60:44:fa WWPN: 50:06:01:62: 44:60:44:fa vmhba2:C0:T0:L0 LUN:0 state:active fc Adapter: WWNN: 20:00:00:25:b5:a0:05:0f WWPN: 20:00:00:25:b5:b0:05:2f Target: WWNN: 50:06:01:60:c4:60:44:fa WWPN: 50:06:01:60: 44:60:44:fa vmhba2:C0:T1:L0 LUN:0 state:active fc Adapter: WWNN: 20:00:00:25:b5:a0:05:0f WWPN: 20:00:00:25:b5:b0:05:2f Target: WWNN: 50:06:01:60:c4:60:44:fa WWPN: 50:06:01:68: 44:60:44:fa

在此示例中,每個LUN有四個路徑:兩個來自vmhba1,兩個來自vmhba2。

## 相關資訊

• 技術支援與文件 - Cisco Systems